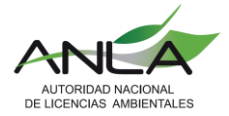

El presente instructivo tiene el objetivo de orientar al usuario en cada paso para efectuar la radicación del informe de actualización y avance del Sistema de Recolección Selectiva de Llantas Usadas.

### Contenido

| Paso 1                                                                                    | 2  |
|-------------------------------------------------------------------------------------------|----|
| Paso 2                                                                                    | 2  |
| Paso 3                                                                                    | 3  |
| Paso 4                                                                                    | 4  |
| ¿CÓMO DILIGENCIAR LA PLANTILLA REGISTRO DE PRODUCTORES?                                   | 5  |
| Paso 5                                                                                    | 7  |
| ¿CÓMO DILIGENCIAR LA PLANTILLA ACTOR?                                                     | 8  |
| Paso 61                                                                                   | 1  |
| ¿CÓMO DILIGENCIAR LA PLANTILLA DE IMPORTACIONES, EXPORTACIONES Y FABRICACIÓN<br>NACIONAL? | 12 |
| Paso 71                                                                                   | 6  |
| Paso 81                                                                                   | 17 |
| Paso 91                                                                                   | 8  |
| ¿CÓMO DILIGENCIAR LA PLANTILLA GESTIÓN?1                                                  | 8  |
| Paso 10 2                                                                                 | 21 |
| Paso 11                                                                                   | 22 |
| ¿CÓMO DILIGENCIAR LA PLANTILLA MECANISMOS DE RECOLECCIÓN?                                 | 22 |
| Paso 12                                                                                   | 25 |
| Paso 13 2                                                                                 | 26 |
| Paso 14 2                                                                                 | 27 |

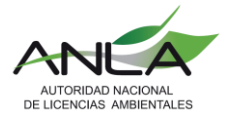

#### Paso 1

El usuario debe estar registrado previamente en la Ventanilla Integral de Trámites Ambientales en Línea–VITAL.

Si no cuenta con usuario, puede consultar el manual para obtener su usuario y clave de VITAL, en el siguiente enlace.

Ayuda VITAL (minambiente.gov.co)

Paso 2

Ingrese al siguiente enlace:

http://vital.minambiente.gov.co/SILPA/TestSilpa/security/login.aspx

Con su respectivo usuario y contraseña deberá iniciar sesión

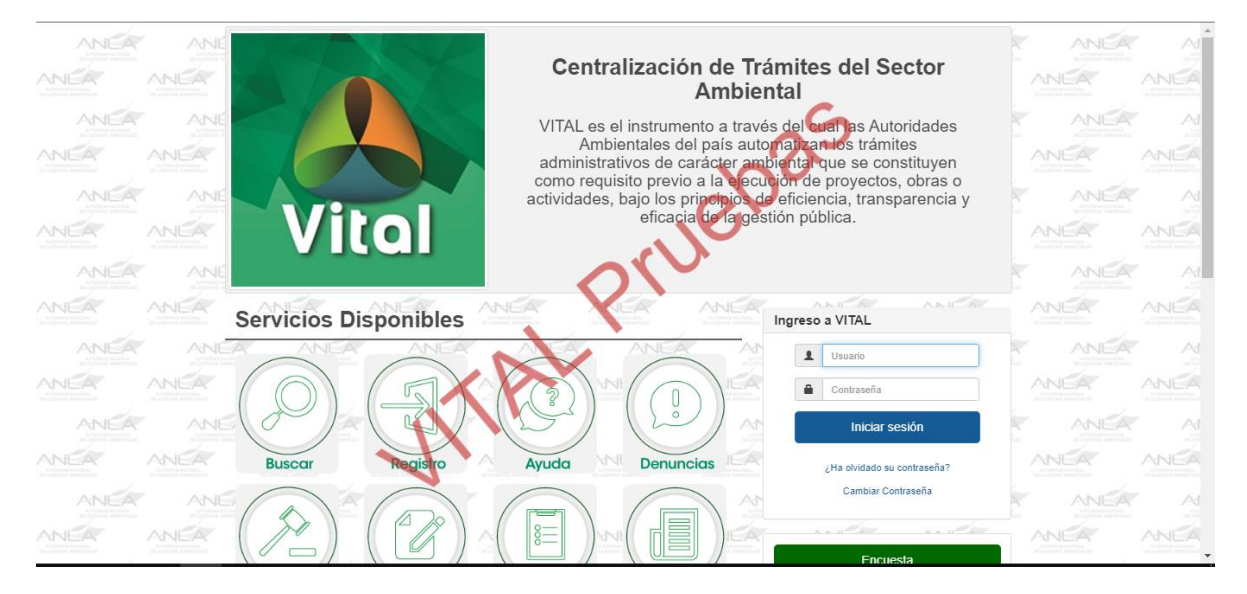

Ingrese en la parte superior a "Iniciar trámites", luego a "permisos ambientales."

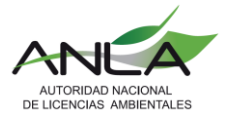

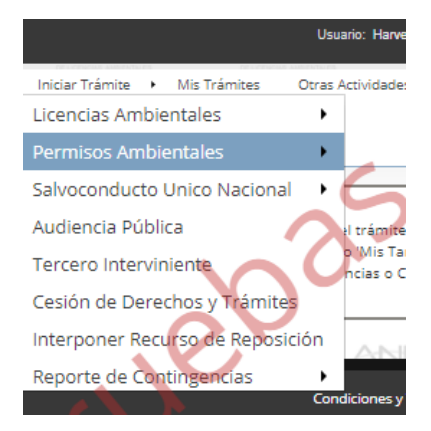

#### En la parte inferior ingrese a Sistemas de Recolección selectiva.

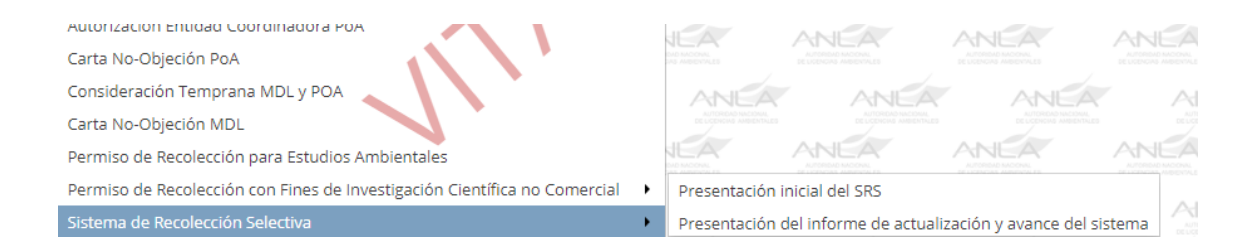

#### Luego haga clic sobre Presentación del Informe de actualización y avance del Sistema

| -<br>Permiso de Recolección para Estudios Ambientales                     |   |            |                        |                        | ANEA        |
|---------------------------------------------------------------------------|---|------------|------------------------|------------------------|-------------|
| Permiso de Recolección con Fines de Investigación Científica no Comercial | • | Presentaci | ón inicial del SRS     |                        |             |
| /SRS/FormularioSRS.aspx >n Selectiva                                      | • | Presentaci | ón del informe de acti | ualización y avance de | l sistema 🗌 |

#### Paso 3

Posteriormente se abrirá la siguiente pantalla, diligencie cada campo y luego haga clic sobre *siguiente*:

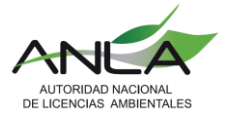

Presentación del informe de actualización y avance del sistema

| Registro del Sistema Registro de Productores | Registro de Actores / Información IEF / BCR / Metas / Gestión / Porcentaje Avance Metas Recolección |
|----------------------------------------------|----------------------------------------------------------------------------------------------------|
| Mecanismos Recolección y Cobertura Sistema   | Mecanismos Equivalentes / Inversión Sistema / Mecanismo Comunicación                                |
| -                                            |                                                                                                    |
| Información General del Registro del Sistema |                                                                                                    |
| Corriente del Sistema: 🚯                     | Seleccione.                                                                                         |
| Periodo de Recolección: 🚱                    | Seleccione. T                                                                                       |
| Nombre Completo o Razón Social:              | Harvey andres Melo                                                                                  |
| Nit o Cédula:                                | 26032011                                                                                            |
| Departamento:                                | ANTIOQUIA                                                                                           |
| Municipio:                                   | MEDELLÍN                                                                                            |
| Dirección:                                   | Carrera 65 A 10 - 20                                                                                |
| Pagina Web:                                  |                                                                                                    |
| Email institucional de notificaciones:       |                                                                                                    |
| Tipo de Sistema: 🚷                           | Seleccione.                                                                                         |
| Nombre del encargado del Sistema:            |                                                                                                    |
| Teléfono del encargado del Sistema:          |                                                                                                    |
| Email del encargado del Sistema:             |                                                                                                    |
|                                              |                                                                                                    |
|                                              | Siguiente                                                                                           |

Recuerde: que usted está radicando hoy (2020) la gestión realizada durante el año 2019, por lo tanto, deberá indicar en periodo de recolección: 2019

0

| Periodo de Recolección: 🕘       | Seleccione.         | , |
|---------------------------------|---------------------|---|
| Nombre Completo o Razón Social: | Seleccione.<br>2017 |   |
| Nit o Cédula:                   | 2018                |   |
| Departamento:                   | 2019<br>ANTIOQUIA   |   |
| Municipio:                      | MEDELLÍN            |   |

(Los símbolos de pregunta en el formulario ayudarán a resolver inquietudes)

Nota: El aplicativo permite radicar los informes de años anteriores, pero no es una obligación hacerlo, queda a disposición de los usuarios que deseen contribuir con la sistematización de la información de posconsumo.

#### Paso 4

Luego se despliega la ventana de *registro de productores*:

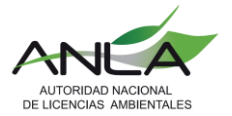

|                                                                                                    | Presentación del informe de actualización y avance del sistema                                                                                                    |
|----------------------------------------------------------------------------------------------------|----------------------------------------------------------------------------------------------------|
| Registro del Sistema Registro de Productores Reg<br>Mecanismos Recolección y Cobertura Sistema Mecan | gistro de Actores / Informacion IEF / BCR / Metas / Gestion / Porcentaje Avance Metas Recoleccion<br>nismos Equivalentes / Inversión Sistema / Mecanismo Comunicación |
| Registro de Productores                                                                              |                                                                                                    |
|                                                                                                    | Descargar plantilla         Cargue Masivo                                                                                                    |
|                                                                                                    | Anterior Siguiente                                                                                                    |
|                                                                                                    |                                                                                                    |

Una vez descargada la plantilla el usuario deberá diligenciarla de acuerdo con la información de cada sistema de Recolección selectiva.

Recuerde: no cambiar el formato del archivo Excel, ni el orden de las columnas y hojas, de lo contrario no podrá cargar la información al aplicativo.

#### ¿CÓMO DILIGENCIAR LA PLANTILLA REGISTRO DE PRODUCTORES?

En el caso en que esté reportando un sistema individual sólo deberá indicar en el presente subformulario la información relacionada a la empresa titular del expediente.

En el escenario que esté reportando un sistema colectivo en el cual se encuentran varios productores adheridos al sistema, deberá indicar la información relacionada de cada uno de ellos.

| Ítem a Diligenciar                       | Instrucción                                                                                                    | Ejemplo                             |
|------------------------------------------|----------------------------------------------------------------------------------------------------|-------------------------------------|
| Nombre Completo<br>o Razón Social        | Indique la razón social<br>de la(s) compañía(s) de<br>acuerdo con RUES                                                         | LOS LLANTEROS DEL PAÍS S.A.S.       |
| NIT                                      | Digite el NIT de la(s)<br>compañía(s) sin número<br>de verificación (9<br>Dígitos)                                             | 985856603                           |
| Email institucional<br>de notificaciones | Relacione el correo<br>electrónico institucional<br>que registra en RUES.                                                      | presidencia@ruedaporcolombia.com.co |
| Fecha de<br>Adhesión al<br>Sistema       | Relacione la fecha desde<br>cuando el productor se<br>encuentra activo el<br>Sistema de Recolección<br>Selectiva. (dd/mm/aaaa) | 25/08/2013                          |

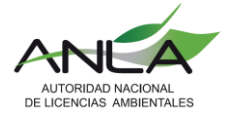

| Ítem a Diligenciar                        | Instrucción                                                                                                    | Ejemplo    |
|-------------------------------------------|----------------------------------------------------------------------------------------------------|------------|
| Fecha de<br>Desvinculación del<br>sistema | Relacione la fecha desde<br>cuando el productor se<br>desvinculó del sistema<br>(Sí éste sigue activo no<br>deberá diligenciar esta<br>casilla.) | 23/10/2019 |

Verifique que la información diligenciada sea correcta y luego cargue el archivo Excel en el botón de *cargue masivo*.

| Registro del Sistema | Registro de Productores / Registro de Actores / Informacion IEF / BCR / Metas / Gestion / Porcentaie Avance Metas Recoleccion |
|----------------------|----------------------------------------------------------------------------------------------------|
| Mecanismos Recoleco  | ión y Cobertura Sistema / Mecanismos Equivalentes / Inversión Sistema / Mecanismo Comunicación                                |
|                      |                                                                                                    |
| Registro de Producto | es                                                                                                    |
|                      | No se encuentran registros asociados                                                                                          |
|                      | Descargar plantilla                                                                                                    |
|                      |                                                                                                    |

Seleccione el archivo a cargar y de clic sobre el botón cargar.

| Registro del  | Sistema Registro de Producto | res Registro de Actores / Informacion IEF / BCR / Metas / Gestion / Porcentaje Avance Metas Re |  |
|---------------|------------------------------|------------------------------------------------------------------------------------------------|--|
|               |                              | a / Mecanismos Equivalentes / Inversión Sistema / Mecanismo Comunicación                       |  |
| Registro de I | 1                            |                                                                                                |  |
|               | Cargue masivo productores    |                                                                                                |  |
|               | Archivo:                     | Seleccionar archivo PlantillaProductor.xlsx                                                    |  |
|               |                              | Cargar                                                                                         |  |
|               |                              |                                                                                                |  |

El sistema registra la cantidad datos cargados. Clic en cargar información

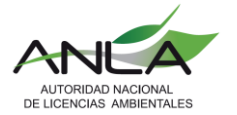

|                |                                                                             | Presentación del informe de actualización y avance del sistem                                                              |
|----------------|-----------------------------------------------------------------------------|----------------------------------------------------------------------------------------------------|
| Registro del S | Sistema Registro de Productores                                             | Registro de Actores / Informacion IEF / BCR / Metas / Gestion / Porcentaje Avance Metas Recoleccion                        |
| /lecanismos    | CARGA DE PRODUCTORES (VERIFICA                                              | ACIÓN)                                                                                                    |
| tegistro de l  | Total Productores Cargados:                                                 | 136                                                                                                    |
|                | Total Productores Correctos:                                                | 136                                                                                                    |
|                | Total Productores con Inconsistencias:                                      | 0                                                                                                    |
|                | ** Señor usuario, tenga en cuenta que si ya hizo<br>listado de productores. | un cargue de la plantilla al volver a hacer un cargue, este reemplazará la información que ya se encuentra contenida en el |
|                | Cargar Información Cancelar                                                 | Siguiente                                                                                                    |

Nota: en caso de que el sistema muestre en la verificación del cargue de la información, "productores con inconsistencia", en esa misma pantalla indicara cual es la fila que presenta error y cuál es la inconsistencia.

Posteriormente en la parte inferior de la pantalla de en *siguiente* 

| hghghgh                                          | 900984464 | qyyey@gmail.com            | 06/06/2001 |                    |
|--------------------------------------------------|-----------|----------------------------|------------|--------------------|
| Autorida Nacional de Licencias Ambientales -ANLA | 830092963 | qyyey@gmail.com            | 07/06/2001 |                    |
| hghghgh                                          | 800239567 | qyyey@gmail.com            | 08/06/2001 |                    |
| Autorida Nacional de Licencias Ambientales -ANLA | 901224988 | qyyey@gmail.com            | 09/06/2001 |                    |
| hghghgh                                          | 900692936 | qyyey@gmail.com            | 10/06/2001 |                    |
| Autorida Nacional de Licencias Ambientales -ANLA | 900516457 | qyyey@gmail.com            | 11/06/2001 |                    |
| hghghgh                                          | 830106777 | qyyey@gmail.com            | 12/06/2001 |                    |
| Autorida Nacional de Licencias Ambientales -ANLA | 900235931 | qyyey@gmail.com            | 13/06/2001 |                    |
| hghghgh                                          | 900519790 | qyyey@gmail.com            | 14/06/2001 |                    |
| Autorida Nacional de Licencias Ambientales -ANLA | 900315569 | qyyey@gmail.com            | 15/06/2001 |                    |
| hghghgh                                          | 900919124 | qyyey@gmail.com            | 16/06/2001 |                    |
| Autorida Nacional de Licencias Ambientales -ANLA | 900850811 | qyyey@gmail.com            | 17/06/2001 |                    |
| hghghgh                                          | 900416386 | qyyey@gmail.com            | 18/06/2001 |                    |
|                                                  |           | Descargar plantilla Cargue | Masivo     |                    |
|                                                  |           |                            |            | Anterior Siguiente |

#### Paso 5

Diligencie el formulario de actores del sistema, deberá seguir las mismas indicaciones efectuadas anteriormente. Descargue la plantilla, complete la misma como se indica a continuación.

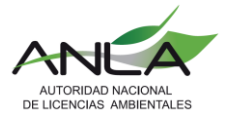

|                                                              | Presentación del informe de actualización y avance del sistem                           |
|--------------------------------------------------------------|-----------------------------------------------------------------------------------------|
| tegistro del Sistema / Registro de Productores / Registro de | e Actores Informacion IEF / BCR / Metas / Gestion / Porcentaje Avance Metas Recoleccion |
| Mecanismos Recolección y Cobertura Sistema / Mecanismos      | Equivalentes / Inversión Sistema / Mecanismo Comunicación                               |
| egistro de Actores                                           |                                                                                         |
|                                                              | No se encuentran registros asociados                                                    |
|                                                              | Descargar plantilla Cargue Masivo                                                       |
|                                                              | Anterior Siguiente                                                                      |

#### ¿CÓMO DILIGENCIAR LA PLANTILLA ACTOR?

En esta plantilla deberá relacionar la información del gestor o gestores y los diferentes actores involucrados para que el sistema de recolección selectiva opere de forma efectiva y correcta para lograr la adecuada gestión ambiental de las llantas usadas.

| Ítem a Diligenciar                | Instrucción                                                                                                    | Ejemplo                      |
|-----------------------------------|----------------------------------------------------------------------------------------------------|------------------------------|
| Nombre Completo o<br>Razón Social | Indique la razón social de la(s)<br>compañía(s) de acuerdo con RUES                                                                                                    | ORGANIZACIÓN<br>TARRPEL S.A. |
| NIT                               | Digite el NIT de la(s) compañía(s) sin<br>número de verificación (9 dígitos)                                                                                                    | 900858603                    |
| Dirección                         | Indique la dirección de notificación que<br>registra en RUES de acuerdo con las<br>instrucciones:<br>Escriba el prefijo (Calle, Carrera,<br>Diagonal, Avenida, Autopista y<br>Transversal) con la primera letra en<br>mayúscula según corresponda<br>a. Indique la dirección, sin dejar<br>espacios entre los números y el<br>prefijo.<br>b. El prefijo se incluye como: No.<br>c. Si aplican letras para acompañar los<br>números, inclúyalos de la siguiente<br>manera: A, B, C (siempre letras<br>mayúsculas) según corresponda.<br>d. digite el número o identificación del<br>prefijo 1 y el prefijo "No." solo debe ir<br>un espacio.<br>e. escriba el prefijo No. y los números<br>posteriores no va espacio | Calle 35Bis No.7A-<br>33     |

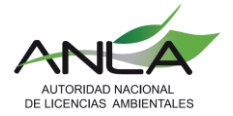

| Ítem a Diligenciar                     | Instrucción                                                                                                    | Ejemplo    |
|----------------------------------------|----------------------------------------------------------------------------------------------------|------------|
|                                        | f. Si no contiene letras, incluya el guion<br>al centro sin dejar espacios entre los<br>números y el guion.<br><i>ejemplo: Calle Caracas No.67-18B</i><br>g. Identificación adicional: Indique<br>información si se requiere como:<br>oficina, apartamento, bloque, teniendo<br>en cuenta los siguientes ejemplos:<br><i>Torre 1, Torre A. Edificio Home 52,</i><br><i>Oficina 603, Piso 7.</i> |            |
| Fecha de Adhesión al<br>Sistema        | Relacione la fecha desde cuando el actor se encuentra operando en el Sistema de Recolección Selectiva.                                                                                                    | 22/05/2015 |
| Fecha de Desvinculación<br>del sistema | Relacione la fecha desde cuando el<br>actor se desvinculó del sistema, (si<br>éste sigue activo no deberá diligenciar<br>esta casilla)                                                                                                    | 15/06/2018 |
| Municipio                              | De acuerdo con la pestaña<br>"Municipios" elija el municipio donde<br>se ubica el actor con su respectivo<br>código.                                                                                                    | 5031       |
| Departamento                           | De acuerdo con la pestaña<br>"Municipios" elija el departamento<br>donde se ubica el actor con su<br>respectivo código.                                                                                                    | 5          |
| Tipo de Actividad                      | Según la pestaña "tipo actividad" debe<br>indicar la (s) activad (es) que el actor<br>realiza separado por el símbolo "[". Es<br>decir, si el gestor contratado realiza<br>las actividades de Reencauche,<br>Transporte, y reciclaje asocie las<br>actividades como se muestra en el<br>ejemplo.                                                                                                | 2 6 7      |
|                                        | Nota: Indique únicamente las<br>actividades que realizó el gestor<br>durante la vigencia. estas mismas<br>actividades deben coincidir con las<br>señaladas más adelante en la<br><i>PLANTILLA GESTIÓN</i> en la columna<br>" <i>Tipo de Gestión (Proceso)</i> " <u>de lo</u><br><u>contrario no podrá cargar la</u><br>información                                                              |            |

Guarde la plantilla diligenciada y proceda a cargar el archivo

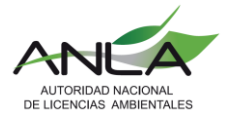

|                        | Presentación del informe de actualización y avance del sistem                                                                 |
|------------------------|----------------------------------------------------------------------------------------------------|
| Registro del Sistema 🦯 | Registro de Productores / Registro de Actores / Informacion IEF / BCR / Metas / Gestion / Porcentaje Avance Metas Recoleccion |
| Mecanismos Recolecció  | n y Cobertura Sistema 🦯 Mecanismos Equivalentes 🦯 Inversión Sistema 🦯 Mecanismo Comunicación                                  |
| Registro de Actores    |                                                                                                    |
|                        | No se encuentran registros asociados                                                                                          |
|                        | Descargar plantilla                                                                                                    |
|                        | Anterior Siguiente                                                                                                    |
|                        |                                                                                                    |

Seleccione el archivo que acaba de guardar "PlantillaActor".

|                              |                                                        | Presentación del informe de actualización y avan                                                                                                    | ce del sistema |
|------------------------------|--------------------------------------------------------|----------------------------------------------------------------------------------------------------|----------------|
| Registro del S<br>Mecanismos | Sistema / Registro de Pro<br>Recolección y Cobertura S | iductores / Registro de Actores / Informacion IEF / BCR / Metas / Gestion / Porcentaje Avance Meta<br>Isterna / Mecanismos Equivalentes / Inversión Sistema / Mecanismo Comunicación | as Recoleccion |
| Registro de /                | Cargue masivo Actores                                  |                                                                                                    |                |
|                              | Archivo:                                               | Sejeccionar-archiva No se eligió archivo                                                                                                    | -              |
|                              |                                                        | Cargar Cancelar                                                                                                    | ]              |
|                              |                                                        | Anterior                                                                                                    | Siguiente      |
|                              |                                                        |                                                                                                    |                |

Una vez seleccionado el archivo de clic en *cargar*.

| Registro del 9 |                           | oductores Registro de Actores | Informacion IEE BCR Met |        |          | ecoleccion |
|----------------|---------------------------|-------------------------------|-------------------------|--------|----------|------------|
| Mecanismos     | Decolección y Cobertura 9 | Ristema Mecanismos Equivalent |                         |        |          |            |
|                |                           |                               |                         |        |          |            |
| egistro de l   |                           |                               |                         |        |          |            |
| tegistro de r  | Cargue masivo Actores     |                               |                         |        |          |            |
|                | Archivo:                  | Seleccionar archivo Pla       | ntillaActor.xlsx        |        |          |            |
|                |                           |                               |                         |        |          |            |
|                |                           |                               |                         | Cargar | Cancelar |            |
|                |                           |                               |                         |        |          | <b>.</b>   |
|                |                           |                               |                         |        |          |            |

Se muestra en pantalla la cantidad total de información cargada de manera correcta, a continuación de *cargar información* y luego *siguiente*.

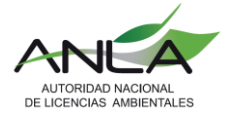

| OS                                                                                                    |                                    |    |  |  |  |  |
|----------------------------------------------------------------------------------------------------|------------------------------------|----|--|--|--|--|
|                                                                                                    | CARGA DE ACTORES (VERIFICACIÓ      | N) |  |  |  |  |
| le /                                                                                                    | Total Actores Cargados:            | 5  |  |  |  |  |
|                                                                                                    | Total Actrores Correctos:          | 5  |  |  |  |  |
|                                                                                                    | Total Actores con Inconsistencias: | 0  |  |  |  |  |
| ** Señor usuario, tenga en cuenta que si ya hizo un cargue de la plantilla al volver a hacer un cargue, este reemplazará la información que ya se encuentra contenida en<br>listado de actores. |                                    |    |  |  |  |  |
|                                                                                                    | Cargar Información Cancelar        |    |  |  |  |  |

Nota: en caso de que el sistema muestre en la verificación del cargue de la información, "actores con inconsistencia", en esa misma pantalla indicara cual es la fila que presenta error y cuál es la inconsistencia.

Verifique que la información que aparece en pantalla esté correcta y luego de clic en siguiente.

| Registro de Actores                                  |                                                                  |                                               |                                 |                                        |              |           |                      |  |  |
|------------------------------------------------------|------------------------------------------------------------------|-----------------------------------------------|---------------------------------|----------------------------------------|--------------|-----------|----------------------|--|--|
| Nombre Completo o Razón Social                       | NIT                                                              | Dirección                                     | Fecha de Adhesión al<br>Sistema | Fecha de Desvinculación del<br>sistema | Departamento | Municipio | Tipo de<br>Actividad |  |  |
| Autorida Nacional de Licencias Ambientales -<br>ANLA | 900467239                                                        | Calle 35 No. 7-25, piso 4, Edificio<br>CAXDAC | 20/02/2013                      |                                        | 5            | 5001      | 1 2 3                |  |  |
| ecicla                                               | la 987654321 Calle 35 No. 7-25, piso 4, Edificio 21/02/2013      |                                               | 21/02/2013                      |                                        | 8            | 8685      | 1 2 3 4 5 6 3        |  |  |
| lantas                                               | itas 123456789 Calle 35 No. 7-25, piso 4, Edificio 2<br>CAXDAC 2 |                                               | 22/02/2013                      |                                        | 15           | 15087     | 1 2 3 4 5 6 3        |  |  |
| usadas 7896543                                       |                                                                  | Calle 35 No. 7-25, piso 4, Edificio<br>CAXDAC | 23/02/2013                      |                                        | 17           | 17433     | 1 2 3 4 5 6          |  |  |
| colombia 4561237                                     |                                                                  | Calle 35 No. 7-25, piso 4, Edificio<br>CAXDAC | 24/02/2013                      |                                        | 18           | 18753     | 1 2 3 4 5 6 3        |  |  |
| Descargar plantilla Cargue Masivo                    |                                                                  |                                               |                                 |                                        |              |           |                      |  |  |

Posteriormente descargue la plantilla de Importaciones, exportaciones y fabricación nacional (IEF)

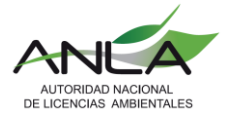

|                       |                             |                      | Presenta                    | ación del info | me de ac     | tualización y avance del s       | istem  |
|-----------------------|-----------------------------|----------------------|-----------------------------|----------------|--------------|----------------------------------|--------|
| egistro del Sistema 🏑 | Registro de Productores     | Registro de Actores  | Informacion IEF             | BCR Metas      | Gestion      | Porcentaje Avance Metas Recolect | ion    |
| ecanismos Recolecc    | ión y Cobertura Sistema 🦯   | Mecanismos Equivalen | ites / Inversión Sist       | ema / Mecanism | o Comunicaci | ión                              |        |
| formación Importac    | ción, Exportacion y Fabrica | ción Nacional        |                             |                |              |                                  |        |
|                       |                             |                      |                             |                |              |                                  | +      |
|                       |                             | Descargar            | r <mark>plantilla</mark> Ca | rgue Masivo    |              |                                  |        |
|                       |                             |                      |                             |                |              | Anterior                         | liente |
|                       |                             |                      |                             |                |              |                                  |        |

# ¿CÓMO DILIGENCIAR LA PLANTILLA DE IMPORTACIONES, EXPORTACIONES Y FABRICACIÓN NACIONAL?

En esta plantilla deberá registrar toda la información relacionada a las importaciones, exportaciones y fabricación nacional de los productores.

La información que se diligencie debe corresponder a los dos años anteriores al periodo de evaluación. Es decir, sí está registrando y presentando la gestión y recolección realizada en el año 2019, por lo tanto, se relacionará la información de importaciones, exportaciones de los años 2018 y 2017 respectivamente.

Adicionalmente, la plantilla se diligencia ordenadamente fila por fila. En cada una de estas, podrá registrar información por separado sobre importaciones, exportaciones y fabricación nacional dado que son excluyentes entre sí para el correcto diligenciamiento.

Estas se registran por cada NIT de los productores que conforman el colectivo, en caso de individual, corresponde a los datos de la empresa titular.

Recuerde: En los casos en los cuales el productor (empresa) no realicen importaciones, exportaciones o fabricación en un periodo (año), deberá registrar en una fila para cada uno (importación, exportación y fabricación) con los datos en ceros (0).

*Ejemplo:* Si se está reportando una importación realizada el día 14 de junio de 2018 de 30 unidades equivalente a 150 kilogramos, las casillas que debe diligenciar únicamente son las relacionadas a información de importación, las demás casillas (No. de declaración de exportación, unidades y peso de exportación y las de fabricación nacional) deberán ser marcadas con cero. Como se muestra a continuación.

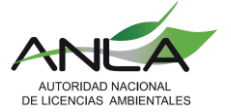

| Dimensión | ΝΪ            | Parámetro                                                         | año  | Subpartida arancelaria | l (Importación) | E (Exportación) | Fabricación Nacional | No de declaración de<br>exportación | Fecha             | Número de unidades<br>importadas | Número de unidades<br>exportadas | Número de unidades<br>Fabricadas en Colombia | <mark>Peso bruto en kilogramos</mark><br>importados | Peso bruto en kilogramos<br>exportados | Peso bruto en kilogramos<br>de unidades Fabricadas en<br>Colombia |
|-----------|---------------|-------------------------------------------------------------------|------|------------------------|-----------------|-----------------|----------------------|-------------------------------------|-------------------|----------------------------------|----------------------------------|----------------------------------------------|-----------------------------------------------------|----------------------------------------|-------------------------------------------------------------------|
| 1         | 900461<br>111 | Primer año<br>inmediatament<br>e anterior al año<br>de evaluación | 2018 | 123                    | ×               |                 |                      |                                     | 2/02<br>/201<br>8 | <mark>3000,0</mark>              | 0                                | 0                                            | <mark>6000</mark>                                   | 0                                      | 0                                                                 |

| Ítem A<br>Diligenciar | Instrucción                                                                                                    | Ejemplo                                                                                            |
|-----------------------|----------------------------------------------------------------------------------------------------|----------------------------------------------------------------------------------------------------|
| Dimensión             | En la casilla dimensión deberá indicar según la clasificación de la pestaña "dimensiones" si la fila a diligenciar en el formulario corresponde a información de llantas según la clasificación según las tablas 3 o 4 de la Resolución 1326 de 2018.                                                                                                    | 1<br>(Información<br>Importaciones,                                                                |
|                       | Es decir, si elige la opción 1, corresponde a llantas de Bicicletas,<br>motocicletas, ciclomotores o moped y llantas de vehículos fuera de<br>carretera.                                                                                                    | Exportaciones y<br>Fabricación de Llantas<br>(Bicicletas,<br>motocicletas,<br>ciclomotores o moped |
|                       | Si elige la opción 2, hace referencia a llantas de vehículos automóviles, camiones, camionetas, buses, busetas y tractomulas.                                                                                                    | y llantas de vehículos<br>fuera de carretera)                                                      |
| NIT                   | Digite el NIT del "producto" afiliado al sistema sin número de verificación (9 dígitos).<br>En caso de Individual, el NIT de La empresa titular.                                                                                                    | 902806603                                                                                          |
|                       | Recuerde: que el NIT debió registrarse en la plantilla de "productores<br>del sistema" (segunda pestaña), ya que el formulario valida que el NIT<br>corresponda a los miembros del colectivo.                                                                                                    |                                                                                                    |
| Parámetro             | De acuerdo con el <b>año de evaluación registrado al inicio del</b><br><b>formulario</b> , es decir, el año en el que se hizo la recolección (2019)<br>usted deberá digitar en la casilla "Parámetro": " <b>Primer año</b><br><b>inmediatamente anterior al año de evaluación</b> " hace referencia al<br>año 2018, y deberá registrar todas las importaciones, exportaciones y<br>fabricación nacional correspondiente a ese año en casillas separadas. | "Primer año<br>inmediatamente<br>anterior al año de<br>evaluación"                                 |

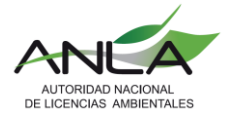

|                                           | Posteriormente deberá señalar en la casilla "Parámetro": "Segundo<br>año inmediatamente anterior al año de evaluación", es decir año<br>2017, indique todas las importaciones, exportaciones y fabricación<br>correspondientes al año 2017.                     | "Segundo año<br>inmediatamente<br>anterior al año de<br>evaluación" |
|-------------------------------------------|----------------------------------------------------------------------------------------------------|---------------------------------------------------------------------|
| año                                       | En la casilla año deberá indicar el año 2018 y por último 2017 como se indicó en las instrucciones de " <b>Parámetro</b> " teniendo en cuenta que                                                                                                    | 2018                                                                |
|                                           | se esta diligenciando el informe de Actualización y avance del ano 2019 que se presenta a ANLA en el año 2020.                                                                                                    | 2017                                                                |
| Subpartida<br>arancelaria                 | Deberá indicar la subpartida arancelaria correspondiente a la importación o exportación correspondiente. (máximo 10 dígitos)                                                                                                    | 8507100000                                                          |
| l<br>(Importación)                        | Marque con <b>X</b> si la información a registrar hace alusión a una importación. Recuerde que, si marcó importación, toda la información de la fila que está diligenciando debe ser sobre importaciones y no sobre exportaciones o fabricación nacional.       | X                                                                   |
| E<br>(Exportación)                        | Marque con <b>X</b> si la información a registrar hace referencia a una exportación. Recuerde que, si marcó exportación, toda la información de la fila que está diligenciando debe ser sobre exportaciones y no sobre importaciones o fabricación nacional.    | X                                                                   |
| Fabricación<br>Nacional                   | Marque con X si la información a registrar corresponde a fabricación nacional. Recuerde que, si marcó fabricación nacional, toda la información de la fila que está diligenciando debe ser sobre fabricación nacional y no sobre exportaciones e importaciones. | X                                                                   |
| No de<br>declaración<br>de<br>exportación | Sí la empresa productora realizó exportaciones deberá relacionar el número de declaración de exportación que haya realizado durante los años 2017 y 2018, teniendo en cuenta que se está evaluando el año 2019. (casilla numérica máximo 15 dígitos)            | 37462068645                                                         |
| Fecha                                     | Indique las fechas en las que los productores realizaron<br>importaciones, exportaciones y/o fabricación nacional de llantas.<br>(dd/mm/aaaa)                                                                                                    | 28/04/2018                                                          |

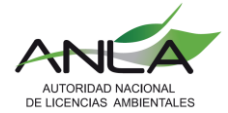

| Número de<br>unidades<br>importadas                                        | Relacione el número de unidades de llantas importadas a Colombia.                                                                                             | 564378  |
|----------------------------------------------------------------------------|----------------------------------------------------------------------------------------------------|---------|
| Número de<br>unidades<br>exportadas                                        | Relacione el número de unidades de llantas exportadas desde Colombia. (celda numérica)                                                                        | 8000    |
| Número de<br>unidades<br>Fabricadas<br>en Colombia                         | Relacione el número de unidades de llantas fabricadas en Colombia.<br>(celda numérica)                                                                        | 0       |
| Peso bruto<br>en<br>kilogramos<br>importados                               | Relacione el peso bruto expresado en kilogramos de cada uno de los registros de importaciones de llantas. (celda numérica)                                    | 6000509 |
| Peso bruto<br>en<br>kilogramos<br>exportados                               | Relacione el peso bruto expresado en kilogramos de cada uno de los registros de exportaciones de llantas. (celda numérica)                                    | 3000    |
| Peso bruto<br>en<br>kilogramos<br>de unidades<br>Fabricadas<br>en Colombia | Relacione el peso bruto expresado en kilogramos de cada uno de los<br>registros de unidades fabricadas de llantas en territorio nacional.<br>(celda numérica) | 34523   |

Guarde la plantilla diligenciada y proceda a cargar el archivo.

| Presentación del informe de actuali:                                                                                                    | zación y avance del sistema    |
|----------------------------------------------------------------------------------------------------|--------------------------------|
| Registro del Sistema         Registro de Productores         Registro de Actores         Informacion IEF         BCR         Metas         Gestion         Porce           Mecanismos Recolección y Cobertura Sistema         Mecanismos Equivalentes         Inversión Sistema         Mecanismo Comunicación | ntaje Avance Metas Recoleccion |
| Información Importación, Exportacion y Fabricación Nacional                                                                                                    |                                |
| Cargue Masivo                                                                                                    | Þ                              |
|                                                                                                    | Anterior Siguiente             |
|                                                                                                    |                                |

Seleccione el archivo que acaba de guardar y de clic en cargar.

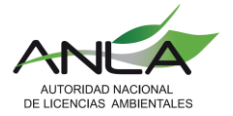

| ión | Cargue masivo Informacion Importa | ción, Exportacion   | y Frabricación               |        |          | ^  |
|-----|-----------------------------------|---------------------|------------------------------|--------|----------|----|
|     | Archivo:                          | Seleccionar archivo | PlantillaInformacionIEF.xlsx |        |          |    |
|     |                                   |                     |                              | Cargar | Cancelar |    |
|     |                                   |                     |                              |        | Anterior | Si |

El sistema registra la información en pantalla, proceda a cargar.

| Carga de Información Importaciones,                                                                                                    | Exportaciones y Fabricación de Llantas (VERIFICACIÓN) |   |  |  |  |  |
|----------------------------------------------------------------------------------------------------|-------------------------------------------------------|---|--|--|--|--|
| Total Registros Cargados:                                                                                                    | 1083                                                  |   |  |  |  |  |
| Total Registros Correctos:                                                                                                    | 1083                                                  |   |  |  |  |  |
| Total Registros con Inconsistencias:                                                                                                    | 0                                                     |   |  |  |  |  |
| ** Señor usuario, tenga en cuenta que si ya hizo un cargue de la plantilla al volver a hacer un cargue, este reemplazará la información que ya se encuentra contenida en el listado de Información Importaciones, Exportaciones y Fabricación de Llantas. |                                                       |   |  |  |  |  |
| Cargar Información Cancelar                                                                                                    | ]                                                     | - |  |  |  |  |

Nota: en caso de que el sistema muestre en la verificación del cargue de la información, "Registros con inconsistencia", en esa misma pantalla indicara cual es la fila que presenta error y cuál es la inconsistencia.

Desplácese hasta el final del registro de la información cargada y de clic en siguiente

| Primer año<br>inmediatamente<br>anterior al año<br>de evaluación<br>Primer año<br>inmediatamente<br>anterior al año<br>de evaluación | 4554 | x |  | 3655027462<br>3655027462 | 01/04/2019 | 0.00 | 12.00 | 0.00 | 0.00 | 24.00<br>28.00 | 0.00 | 900850811<br>900416386 |
|----------------------------------------------------------------------------------------------------|------|---|--|--------------------------|------------|------|-------|------|------|----------------|------|------------------------|
| Primer año<br>inmediatamente<br>anterior al año<br>de evaluación                                                                     | 4554 | x |  | 3655027462               | 02/04/2019 | 0.00 | 14.00 | 0.00 | 0.00 | 28.00          | 0.00 | 900416386              |
|                                                                                                    |      |   |  |                          |            |      |       |      |      |                |      |                        |
|                                                                                                    |      |   |  |                          |            |      |       |      |      |                |      |                        |
|                                                                                                    |      |   |  |                          |            |      |       |      |      |                |      |                        |
| Descargar plantilia Cargue Masivo                                                                                                    |      |   |  |                          |            |      |       |      |      |                |      |                        |
|                                                                                                    |      |   |  |                          |            |      |       |      |      | Anterio        | or 📕 | Siguiente              |

#### Paso 7

Posteriormente se abre la pestaña de **base de cálculo recolección (BCR)**, el sistema calcula de manera automática las cantidades de llantas de acuerdo con la información de

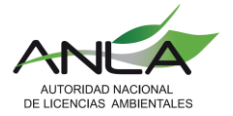

importación, exportación y fabricación nacional para luego calcular las metas correspondientes. (No debe adjuntar ningún archivo)

|                                                                  |                                                       |                          |                                                                           |                                                             |                                              | Preser                                                                                          | ntación del inf                                                                                | orme de act                                                                    | ualización y                                                                    | / avance del sist                                                                                           |  |
|------------------------------------------------------------------|-------------------------------------------------------|--------------------------|---------------------------------------------------------------------------|-------------------------------------------------------------|----------------------------------------------|-------------------------------------------------------------------------------------------------|------------------------------------------------------------------------------------------------|--------------------------------------------------------------------------------|---------------------------------------------------------------------------------|----------------------------------------------------------------------------------------------------|--|
| egistro del Sister<br>ecanismos Reco                             | na<br>lecció                                          | Registro d<br>n y Cobert | le Productores<br>ura Sistema                                             | Registro<br>Mecanism                                        | o de Actores<br>os Equivale                  | s / Información IEF<br>entes / Inversión S                                                      | BCR Metas                                                                                      | Gestión<br>mo Comunicació                                                      | Porcentaje Avan                                                                 | ce Metas Recolección                                                                                        |  |
| se de cálculo de                                                 | : de cálculo de recolección y gestión ambiental - BCR |                          |                                                                           |                                                             |                                              |                                                                                                 |                                                                                                |                                                                                |                                                                                 |                                                                                                    |  |
| Información Im<br>Parámetro                                      | Año                                                   | NIT                      | portaciones y<br>No. total de<br>Ilantas<br>fabricadas en<br>Colombia (A) | Fabricación<br>No. Total<br>de llantas<br>importadas<br>(B) | No. total<br>de llantas<br>exportadas<br>(C) | s (Bicicletas, motoc<br>Unidades totales<br>introducidas en el<br>mercado nacional<br>(E=A+B-C) | icletas, ciclomotor<br>Peso Total en<br>Kilogramos de<br>Ilantas fabricadas<br>en Colombia (A) | es o moped y II<br>Peso Total en<br>Kilogramos de<br>Ilantas<br>importadas (B) | antas de vehicu<br>Peso Total en<br>Kilogramos de<br>Ilantas<br>exportadas (C ) | los fuera de carreter<br>Cantidad total<br>introducida en el<br>mercado nacional en<br>kilogramos (E=A+B-C) |  |
| Primer año<br>inmediatamente<br>anterior al año de<br>evaluación | 2018                                                  | 900461111                | 3.00                                                                      | 3,000.00                                                    | 123.00                                       | 2,880.00                                                                                        | 23.00                                                                                          | 6,000.00                                                                       | 123.00                                                                          | 5,900.00                                                                                                    |  |
| Primer año<br>inmediatamente<br>anterior al año de<br>evaluación | 2017                                                  | 900461111                | 20.00                                                                     | 2,000.00                                                    | 100.00                                       | 1,920.00                                                                                        | 100.00                                                                                         | 4,000.00                                                                       | 500.00                                                                          | 3,600.00                                                                                                    |  |
| Primer año<br>inmediatamente<br>anterior al año de<br>evaluación | 2017                                                  | 900703166                | 0.00                                                                      | 250.00                                                      | 10.00                                        | 240.00                                                                                          | 0.00                                                                                           | 1,000.00                                                                       | 20.00                                                                           | 980.00                                                                                                    |  |

De clic en siguiente.

|   | evaluación                                                       |      |           |      |        |       |        |      |          |       |          |           |    |
|---|------------------------------------------------------------------|------|-----------|------|--------|-------|--------|------|----------|-------|----------|-----------|----|
|   | Primer año<br>inmediatamente<br>anterior al año de<br>evaluación | 2018 | 900416386 | 0.00 | 345.00 | 14.00 | 331.00 | 0.00 | 2,415.00 | 28.00 | 2,387.00 |           |    |
|   |                                                                  |      |           |      |        |       |        |      |          |       |          |           |    |
| 4 |                                                                  |      |           |      |        |       |        |      |          |       |          |           | Þ. |
|   |                                                                  |      |           |      |        |       |        |      |          |       |          |           | _  |
|   |                                                                  |      |           |      |        |       |        |      |          | Ant   | erior    | Siguiente |    |

#### Paso 8

Después de dar clic en "*siguiente*" abre la pestaña de metas, al igual que el anterior formulario el sistema calcula automáticamente las metas de acuerdo con **BCR** para cada NIT registrado.

| egistro | del Sistema  | Registro de Productores   | Registro de Actores / Inf     | ormación IE | EF BCR Metas Gestión              |                                       |
|---------|--------------|---------------------------|-------------------------------|-------------|-----------------------------------|---------------------------------------|
|         |              |                           |                               |             | Sistema / Moccanono Comunicad     | ión                                   |
|         |              |                           |                               |             |                                   |                                       |
| etas    |              |                           |                               |             |                                   |                                       |
|         |              |                           |                               |             |                                   |                                       |
| Inform  | ación Import | taciones, Exportaciones y | Fabricación de Llantas (Bicio | letas, moto | ocicletas, ciclomotores o moped y | llantas de vehiculos fuera de carrete |
| Año     | NIT          | Promedio Unidades         | Promedio Cantidad (kg)        | % Meta      | Meta Recolección Unidades         | Meta Recolección Cantidad (kg)        |
| 2019    | 900461111    | 2,400.00                  | 4,750.00                      | 20          | 480.00                            | 950.00                                |
| 2019    | 900703166    | 3,287.50                  | 13,178.00                     | 20          | 657.50                            | 2,635.60                              |
| 2019    | 830011015    | 149.00                    | 1,288.00                      | 20          | 29.80                             | 257.60                                |
| 2019    | 811025696    | 107.00                    | 1,214.00                      | 20          | 21.40                             | 242.80                                |
| 2019    | 860509514    | 237.50                    | 1,505.00                      | 20          | 47.50                             | 301.00                                |
| 2019    | 900896197    | 297.50                    | 1,553.50                      | 20          | 59.50                             | 310.70                                |
| 2019    | 900780510    | 323.00                    | 2,650.00                      | 20          | 64.60                             | 530.00                                |
| 2019    | 900241784    | 238.50                    | 1,734.50                      | 20          | 47.70                             | 346.90                                |
| 2019    | 890900317    | 336.00                    | 3,129.00                      | 20          | 67.20                             | 625.80                                |

Autoridad Nacional de Licencias Ambientales – ANLA Carrera 13A # 34 - 72 Bogotá, Colombia Código Postal 110311156 +57 (1) 2540111

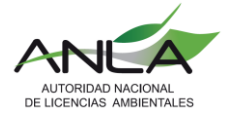

De clic en *siguiente.* 

#### Paso 9

En la pestaña Gestión deberá descargar la plantilla

Presentación del informe de actualización y avance del sistema

| Registro del Sistema / Registro de Productores / Registro de Actores / Información IEF / BCR / Metas / Gestión / Porcen | taje Avance Metas Recolección |
|----------------------------------------------------------------------------------------------------|-------------------------------|
| Mecanismos Recolección y Cobertura Sistema / Mecanismos Equivalentes / Inversión Sistema / Mecanismo Comunicación       |                               |
| Gestión                                                                                                    |                               |
| •                                                                                                    | Þ                             |
| Descargar plantilla Cargue Masivo                                                                                       |                               |
|                                                                                                    | Anterior Siguiente            |

#### ¿CÓMO DILIGENCIAR LA PLANTILLA GESTIÓN?

En esta plantilla se relaciona la información sobre la gestión de llantas usadas realizada durante el año de evaluación. Es importante llevar un registro de unidades de llantas y peso equivalente que fueron entregadas al gestor, y cuántas de ellas fueron gestionadas.

Además, para validar dicha gestión es imprescindible relacionar los certificados expedidos por el gestor en el que se evidencie el correcto manejo del residuo posconsumo generado.

| Ítem a<br>Diligenciar | Instrucción                                                                                                    | Ejemplo                                                                                                    |
|-----------------------|----------------------------------------------------------------------------------------------------|----------------------------------------------------------------------------------------------------|
| Dimensión             | En la casilla dimensión deberá indicar según la clasificación de la pestaña "dimensiones" si la fila a diligenciar en el formulario corresponde a información de llantas según la clasificación según las tablas 3 o 4 de la Resolución 1326 de 2018. Es decir, si elige la opción 1, corresponde a llantas de Bicicletas, motocicletas, ciclomotores o moped y llantas de vehículos fuera de carretera.<br>Si elige la opción 2, hace referencia a llantas de vehículos automóviles, camiones, camionetas, buses, busetas y tractomulas. | <b>1</b><br>(Información<br>Importaciones,<br>Exportaciones y<br>Fabricación de Llantas<br>(Bicicletas, motocicletas,<br>ciclomotores o moped y<br>Ilantas de vehículos fuera<br>de carretera) |

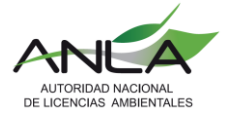

| Ítem a<br>Diligenciar                                                            | Instrucción                                                                                                    | Ejemplo    |  |  |
|----------------------------------------------------------------------------------|----------------------------------------------------------------------------------------------------|------------|--|--|
| Número o<br>código del<br>certificado de<br>gestión<br>expedida por el<br>gestor | Indicar el número serial del certificado que expide el gestor. El código del certificado no puede ser repetido para la misma dimensión de llanta. Es decir, el número de certificado "A8-2019" puede ser registrado una sola vez cuando se diligencia con dimensión 1 y 2 respectivamente. Sin embargo, ese certificado no puede registrarse varias veces, ya que se estaría duplicando la gestión realizada.                                                                                                    | cert1-2019 |  |  |
| Origen del<br>residuo /Nit                                                       | Esta casilla debe ser diligenciada con el número del<br>NIT del productor que originó el residuo de llantas<br>usadas (Número sin dígito de verificación y sin puntos)                                                                                                    | 900467239  |  |  |
| Nit Gestor                                                                       | Indicar el NIT del gestor quien recibe y gestiona las<br>llantas usadas.<br>(NIT: Número sin dígito de verificación y sin puntos)                                                                                                    | 979086589  |  |  |
| Número de<br>Ilantas usadas<br>entregadas al<br>gestor                           | Deberá relacionar la cantidad total expresado en<br>unidades de llantas entregadas al gestor. (celda<br>numérica)                                                                                                    | 12         |  |  |
| Cantidad en<br>kilogramos<br>entregados al<br>gestor                             | Deberá relacionar la cantidad total expresado en kilogramos de llantas entregadas al gestor. (celda numérica)                                                                                                    | 80         |  |  |
| Tipo de Gestión<br>(Proceso)                                                     | En esta casilla deberá relacionar el tipo de gestión<br>implementado ya sea reencauche, reciclaje,<br>valorización energética, entre otros. Deberá indicar el<br>tipo de gestión realizada de acuerdo con la actividad<br>que realiza el gestor, señalada en la pestaña "Tipo<br>Gestión". La actividad o actividades deben ir<br>separadas con el símbolo  <br>Por ejemplo: El gestor contratado realizó las<br>actividades de reencauche y reciclaje de acuerdo con<br>el certificado. Por lo tanto, la casilla se diligencia así:<br>2 5.<br>Recuerde: que el gestor debió ser registrado en el<br>formulario de "registro de Actores" (Tercera pestaña<br>del aplicativo) con las mismas actividades que usted<br>está diligenciando acá. | 2 5 7      |  |  |
| Colombia<br>/exterior                                                            | Colombia Indique el país donde se gestionaron las llantas<br>/exterior usadas. Puede ser Colombia u otro diferente.                                                                                                    |            |  |  |
| Cantidad<br>gestionada<br>(Unidades)                                             | Relacione la cantidad total de unidades de llantas que fueron gestionadas por el gestor. (celda numérica)                                                                                                    | 10         |  |  |
| Cantidad<br>gestionada (Kg)                                                      | Relacione la cantidad total de kilogramos de llantas que fueron gestionadas por el gestor. (celda numérica)                                                                                                    | 123        |  |  |
| Nombre del archivo a cargar                                                      | Deberá relacionar el nombre del archivo soporte que va a cargar puede ser archivo PDF o carpeta ZIP.                                                                                                    | jhjhjh.zip |  |  |

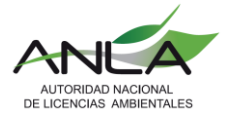

#### Guarde la plantilla diligenciada y proceda a cargar el archivo. Clic sobre cargue masivo

Presentación del informe de actualización y avance del sistema

| Registro del Sistema / Registro de Productores / Registro de Actores / Información IEF / BCR / Metas / Gestión / Porcentaje / | Avance Metas Recolección |
|----------------------------------------------------------------------------------------------------|--------------------------|
| Mecanismos Recolección y Cobertura Sistema / Mecanismos Equivalentes / Inversión Sistema / Mecanismo Comunicación             |                          |
|                                                                                                    |                          |
| Gestión                                                                                                    |                          |
| 4                                                                                                    |                          |
| Descargar plantilla                                                                                                    |                          |
| Г                                                                                                    | Anterior Siguiente       |

#### Seleccione el archivo que acaba de guardar

|   | Cargue masivo Gestión |                     |                      |        |          | - |    |
|---|-----------------------|---------------------|----------------------|--------|----------|---|----|
| ŀ | Archivo:              | Seleccionar archivo | No se eligió archivo |        |          |   |    |
|   |                       |                     |                      | Cargar | Cancelar |   | \$ |
|   |                       |                     |                      |        |          | - |    |

Una vez seleccionado el archivo de clic en cargar

| Cargue masivo Gestión |                                          |                 | *   |
|-----------------------|------------------------------------------|-----------------|-----|
| Archivo:              | Seleccionar archivo No se eligió archivo |                 |     |
|                       |                                          | Cargar Cancelar | ן [ |

Se muestra en pantalla la cantidad total de información cargada de manera correcta, a continuación de *cargar información* y luego *siguiente*.

| Carga de Información Gestión (VERIFICACIÓN)         Total Registros Cargados:       136         Total Registros Correctos:       136         Total Registros con Inconsistencias:       0         *** Señor usuario, tenga en cuenta que si ya hizo un cargue de la plantilla al volver a hacer un cargue, este reemplazará la información que ya se encuentra contanida en el listado de Información de gestión. |                                                                                        |                                                                                                    |
|----------------------------------------------------------------------------------------------------|----------------------------------------------------------------------------------------|----------------------------------------------------------------------------------------------------|
| Total Registros Cargados:       136         Total Registros Correctos:       136         Total Registros con Inconsistencias:       0         *** Señor usuario, tenga en cuenta que si ya hizo un cargue de la plantilla al volver a hacer un cargue, este reemplazará la información que ya se encuentra contanida en el listado de Información de gestión.                                                     | Carga de Información Gestión (VER)                                                     | (FICACIÓN)                                                                                                    |
| Total Registros Correctos:     136       Total Registros con Inconsistencias:     0       *** Señor usuario, tenga en cuenta que si ya hizo un cargue de la plantilla al volver a hacer un cargue, este reemplazará la información que ya se encuentra contanida en el listado de Información de gestión.                                                                                                    | Total Registros Cargados:                                                              | 136                                                                                                    |
| Total Registros con Inconsistencias:       0         *** Señor usuario, tenga en cuenta que si ya hizo un cargue de la plantilla al volver a hacer un cargue, este reemplazará la información que ya se encuentra contenida en el listado de Información de gestión.                                                                                                    | Total Registros Correctos:                                                             | 136                                                                                                    |
| ** Señor usuario, tenga en cuenta que si ya hizo un cargue de la plantilla al volver a hacer un cargue, este reemplazará la información que ya se encuentra contenida en el listado de Información de gestión.                                                                                                    | Total Registros con Inconsistencias:                                                   | 0                                                                                                    |
|                                                                                                    | ** Señor usuario, tenga en cuenta que si ya hizo<br>listado de Información de gestión. | o un cargue de la plantilla al volver a hacer un cargue, este reemplazará la información que ya se encuentra contenida en el |
|                                                                                                    |                                                                                        |                                                                                                    |

Verifique que la información que aparece en pantalla esté correcta. y luego cargue los archivos relacionados como soporte. El nombre de los archivos debe coincidir. Luego clic en *siguiente.* 

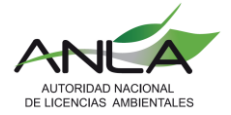

Nota: en caso de que el sistema muestre en la verificación del cargue de la información, "Registros con inconsistencia", en esa misma pantalla indicara cual es la fila que presenta error y cuál es la inconsistencia.

| Nombre archiv | <b>b</b> | Soporte |  |
|---------------|----------|---------|--|
| jhjhjh.zip    |          | Cargar  |  |
| jddjjd.pdf    |          | Cargar  |  |

#### Paso 10

Pase a la pestaña de porcentaje de avance en las metas de recolección, usted podrá cargar los archivos pertinentes dando clic sobre *agregar documento*.

El documento debe dar cumplimiento a lo requerido en el numeral 4 del artículo 10 de la Resolución 1326 de 2017 expedida por el Ministerio de Ambiente y Desarrollo Sostenible.

Presentación del informe de actualización y avance del sistema

| Registro del Sistema / Registro de Productores / Registro de Actores / Información IEF / BCR / Metas / Gestión / Porcentaje Avance Metas Recolección |  |  |  |  |  |
|----------------------------------------------------------------------------------------------------|--|--|--|--|--|
| Mecanismos Recolección y Cobertura Sistema / Mecanismos Equivalentes / Inversión Sistema / Mecanismo Comunicación                                    |  |  |  |  |  |
|                                                                                                    |  |  |  |  |  |
| Porcentaje de avance en la metas de recolección                                                                                                    |  |  |  |  |  |
| No se encuentran registros asociados                                                                                                    |  |  |  |  |  |
| Agregar documento                                                                                                    |  |  |  |  |  |
| Anterior Siguiente                                                                                                    |  |  |  |  |  |

Presione seleccionar archivo y adjunte el documento a cargar

| ſ | Agregar nuevo porcentaje avance |                                          | * |   |
|---|---------------------------------|------------------------------------------|---|---|
|   | Nombre del Documento:           |                                          |   |   |
|   | Soporte:                        | Seleccionar archivo No se eligió archivo |   |   |
|   |                                 | Guardar Cancelar                         | - | 2 |

Digite el nombre del archivo cargado en el campo Nombre del documento. De clic en guardar.

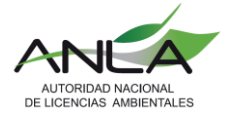

| Agregar nuevo porcentaje avance |                                                         |                  |   |
|---------------------------------|---------------------------------------------------------|------------------|---|
| Nombre del Documento:           | ACTA_11_03_2020_espacia                                 |                  |   |
| Soporte:                        | Seleccionar archivo ACTA_11_03_2020_espacializacion.doc |                  |   |
|                                 |                                                         | Guardar Cancelar | - |

Si usted requiere cargar otro documento adicional lo podrá hacer mediante el botón agregar documento, en caso contrario de clic en *siguiente*.

#### Paso 11

Ahora en la pestaña *Mecanismos de recolección y cobertura del sistema*, deberá descargar la plantilla.

#### ¿CÓMO DILIGENCIAR LA PLANTILLA MECANISMOS DE RECOLECCIÓN?

En esta plantilla se relaciona información sobre los mecanismos de recolección implementados en el sistema de recolección selectiva de llantas usadas. Deberá ingresar información asociada a los diferentes tipos de mecanismos, como puntos de recolección, centros de acopio y/o almacenamiento, con su respectiva información sobre donde se encuentra ubicado el mecanismo (Dirección, municipio o ciudad, coordenadas, categoría).

| Ítem a<br>Diligenciar | Ι                                                                                                    | nstrucción                                                                                                    | Ejemplo                                        | ) |
|-----------------------|----------------------------------------------------------------------------------------------------|----------------------------------------------------------------------------------------------------|------------------------------------------------|---|
| Tipo de<br>Mecanismo  | De acuerdo con la p<br>deberá seleccionar q<br>fueron empleados er<br>recolección, centro d<br>Cada uno tendrá ur<br>Escriba el número cor | pestaña de la presente pl<br>ué tipo o tipos de mecan<br>n el Sistema; ya sea pun<br>e acopio o de almacenam<br>n código numérico relacio<br>respondiente. | antilla 1<br>ismos<br>to de<br>iento.<br>nado. |   |
|                       | TIPO MECANISMO DESCRIPCIÓN                                                                                                    |                                                                                                    |                                                |   |
|                       | 1 Punto de recolección                                                                                                    |                                                                                                    |                                                |   |
|                       | 2 Centro de acopio                                                                                                    |                                                                                                    |                                                |   |
|                       | 3                                                                                                    | Centro de almacenamiento                                                                                                    |                                                |   |
|                       |                                                                                                    |                                                                                                    |                                                |   |

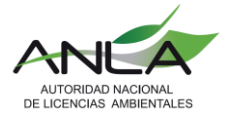

| Ítem a<br>Diligenciar                | Instrucción                                                                                                    | Ejemplo                           |
|--------------------------------------|----------------------------------------------------------------------------------------------------|-----------------------------------|
| Nombre<br>Completo o<br>Razón Social | Escriba la razón social del mecanismo al que pertenece de acuerdo con RUES.                                                                                                    | Llantas<br>Bellas de<br>Colombia. |
| Departamento                         | De acuerdo con la pestaña ubicación, deberá indicar el<br>número correspondiente al departamento donde se<br>ubica el mecanismo, por ejemplo: el punto de<br>recolección se ubica en Antioquia, por lo tanto, su<br>número es: 5                                                                                                    | 5                                 |
| Municipio                            | Según la pestaña ubicación relacione el número<br>correspondiente al municipio donde se ubica el<br>mecanismo. Ejemplo: el punto de recolección se ubica<br>en Jericó Antioquia, por lo tanto, su número equivalente<br>es 5361                                                                                                    | 5361                              |
| Categoría                            | De acuerdo con la categorización del DANE deberá<br>indicar el número de categoría correspondiente al<br>municipio o ciudad donde se ubica el mecanismo de<br>recolección.                                                                                                    | 3                                 |
| Dirección                            | <ul> <li>Relacionar la dirección de mecanismo respectivo, de acuerdo con las instrucciones:</li> <li>Escriba el prefijo (Calle, Carrera, Diagonal, Avenida, Autopista y Transversal) con la primera letra en mayúscula según corresponda</li> <li>a. Indique la dirección, sin dejar espacios entre los números y el prefijo.</li> <li>b. El prefijo se incluye como: No.</li> <li>c. Si aplican letras para acompañar los números, inclúyalos de la siguiente manera: A, B, C (siempre letras mayúsculas) según corresponda.</li> <li>d. digite el número o identificación del prefijo 1 y el prefijo "No." solo debe ir un espacio.</li> <li>e. escriba el prefijo No. y los números posteriores no va espacio.</li> <li><i>ejemplo: Calle Caracas No.68-18B</i></li> <li>f. Identificación adicional: Indique información si se requiere como: oficina, apartamento, bloque, teniendo en cuenta los siguientes ejemplos: Torre 1, Torre A. Edificio Home 52, Oficina 603, Piso 7.</li> </ul> | Calle<br>Caracas<br>No.68-18B     |
| Longitud                             | Ingresar las coordenadas correspondientes al lugar<br>referenciado del mecanismo de recolección (campo<br>numérico)                                                                                                    | 74.2973328                        |
| Latitud                              | Ingresar las coordenadas correspondientes al lugar<br>referenciado del mecanismo de recolección (campo<br>numérico)                                                                                                    | 4.570868                          |

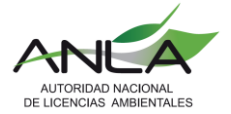

| Ítem a<br>Diligenciar                   | Instrucción                                                                                                    | Ejemplo    |
|-----------------------------------------|----------------------------------------------------------------------------------------------------|------------|
| Fecha de<br>activación del<br>mecanismo | Indicar la fecha desde cuándo se encuentra activo este mecanismo. (dd/mm/aaaa)                                                 | 24/07/2016 |
| Fecha de<br>cierre del<br>mecanismo     | Relacionar la fecha cuando cierra el mecanismo<br>(opcional, si el mecanismo sigue activo no debe<br>diligenciar esta casilla) | 24/12/2019 |

Seleccione el archivo que acaba de guardar

| Mecanism  | os Recolección y Cobertura S | Sistema Mecanismos Equivaler    |                                |        |                   |
|-----------|------------------------------|---------------------------------|--------------------------------|--------|-------------------|
| Managina  | a da Danala atéa a akadar    |                                 |                                |        |                   |
| Mecanismo | os de Recolección y cobertur | ra dei sistema                  |                                |        |                   |
|           | _                            | No se                           | encuentran registros asociados |        |                   |
|           | Cargue masivo Mecanis        | mo de Recolección y cobertura o | del Sistema                    |        | A                 |
|           | Archivo:                     | Seleccionar archivo             | No se eligió archivo           |        |                   |
|           |                              |                                 |                                |        |                   |
|           |                              |                                 |                                | Cargar | Cancelar Siguient |
|           |                              |                                 |                                | Cargar | Cancelar Sigui    |

Una vez seleccionado el archivo de clic en *cargar.* 

| Registro del                                                                                                    | Registro del Sistema / Registro de Productores / Registro de Actores / Información IEF / BCR / Metas / Gestión / Porcentaje Avance Metas Recolección |                                               |  |  |  |
|----------------------------------------------------------------------------------------------------|----------------------------------------------------------------------------------------------------|-----------------------------------------------|--|--|--|
| Mecanismos Recolección y Cobertura Sistema Mecanismos Equivalentes / Inversión Sistema / Mecanismo Comunicación |                                                                                                    |                                               |  |  |  |
| Mecanismos                                                                                                    | de Recolección y cober                                                                                                    | tura del sistema                              |  |  |  |
|                                                                                                    |                                                                                                    | No se encuentran registros asociados          |  |  |  |
|                                                                                                    | Cargue masivo Mecar                                                                                                    | nismo de Recolección y cobertura del Sistema  |  |  |  |
|                                                                                                    | Archivo:                                                                                                    | Seleccionar archivo PlantillaMecanismoRC.xlsx |  |  |  |
|                                                                                                    |                                                                                                    | Cargar Cancelar Siguiente                     |  |  |  |
|                                                                                                    |                                                                                                    |                                               |  |  |  |
|                                                                                                    |                                                                                                    |                                               |  |  |  |

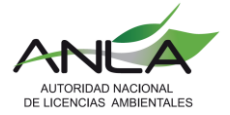

Se muestra en pantalla la cantidad total de información cargada de manera correcta, a continuación de *cargar información* y luego siguiente.

| Registro del | Sistema Registro de Productores                                                                     | Registro de Actores / Información IFF / BCR / Metas / Gestión / Porcentaie Avance Metas Red                                                     |
|--------------|----------------------------------------------------------------------------------------------------|----------------------------------------------------------------------------------------------------|
| Mecanismos   | Recolección y Cobertura Sistema                                                                     | ecanismos Equivalentes / Inversión Sistema / Mecanismo Comunicación                                                                             |
| Mecanismos   | de Recolección y cohertura del sistema                                                              | a                                                                                                    |
|              | Carga de Mecanismos de Recolecció                                                                   | n y cobertura del sistema (VERIFICACIÓN)                                                                                                    |
|              | Total Registros Cargados:                                                                           | 21                                                                                                    |
|              | Total Registros Correctos:                                                                          | 21                                                                                                    |
|              | Total Actores con Inconsistencias:                                                                  | 0                                                                                                    |
|              | ** Señor usuario, tenga en cuenta que si ya hizo<br>listado de Mecanismos de Recolección y cobertur | o un cargue de la plantilla al volver a hacer un cargue, este reemplazará la información que ya se encuentra contenida en el<br>ra del sistema. |
|              | Cargar Información Cancelar                                                                         |                                                                                                    |

Verifique que la información que aparece en pantalla esté correcta y luego de clic en *siguiente*.

Nota: en caso de que el sistema muestre en la verificación del cargue de la información, "Registros con inconsistencia", en esa misma pantalla indicara cual es la fila que presenta error y cuál es la inconsistencia.

Al final se muestra el resumen de sumatoria de cada uno de los mecanismos de recolección por tipo y por municipio.

| Puntos       | Tipo Mecanismo           | Municipio            |
|--------------|--------------------------|----------------------|
| 3            | punto de recolección     | 23001                |
| 6            | centro de acopio         | 23001                |
| 1            | centro de acopio         | 23182                |
| 5            | punto de recolección     | 23182                |
| 2            | centro de almacenamiento | 23182                |
|              |                          |                      |
| 4            | centro de almacenamiento | 23580                |
| 4<br>Descarg | ar plantilla             | 23580<br>rgue Masivo |
| 4<br>Descarg | ar plantilla             | 23580<br>rgue Masivo |

En la pestaña mecanismos equivalentes relacione los siguientes campos completos con su respectivo soporte. Relacione la fecha cuando realizó el mecanismo equivalente.

> Autoridad Nacional de Licencias Ambientales – ANLA Carrera 13A # 34 - 72 Bogotá, Colombia Código Postal 110311156 +57 (1) 2540111

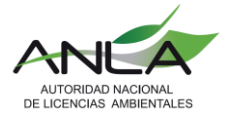

| Agregar nuevo mecanismo equival | nte                                      |
|---------------------------------|------------------------------------------|
| Tipo Mecanismo:                 | *                                        |
| Departamento:                   | Seleccione.                              |
| Municipio:                      | Seleccione. V *                          |
| Fecha de Adhesión al Sistema:   | *                                        |
| Soporte:                        | Seleccionar archivo No se eligió archivo |
|                                 | Guardar Cancelar                         |

Ejemplo diligenciado. Una vez estén completos los campos presione el botón guardar.

| Agregar nuevo mecanismo equival | ente                             |                  |
|---------------------------------|----------------------------------|------------------|
| Tipo Mecanismo:                 | ruta municipios                  |                  |
| Departamento:                   | CAQUETA 🔻                        |                  |
| Municipio:                      | FLORENCIA                        | T                |
| Fecha de Adhesión al Sistema:   | 07/03/2019                       |                  |
| Soporte:                        | Seleccionar archivo noticia.docx |                  |
|                                 |                                  |                  |
|                                 |                                  | Guardar Cancelar |

Usted podrá agregar cuantos mecanismos haya realizado durante la vigencia, agregue si es necesario dando clic en agregar *Mecanismo equivalente*, de lo contrario prosiga.

| Mecanismos Equivalentes           |                               |           |                   |              |           |  |  |  |
|-----------------------------------|-------------------------------|-----------|-------------------|--------------|-----------|--|--|--|
| Tipo de Mecanismo                 | Departamento                  | Municipio | Fecha Realización | Soporte      |           |  |  |  |
| ruta municipios CAQUETA FLORENCIA |                               | FLORENCIA | 07/03/2019        | noticia.docx | Editar    |  |  |  |
|                                   | Agregar Mecanismo Equivalente |           |                   |              |           |  |  |  |
|                                   |                               |           |                   | Anterior     | Siguiente |  |  |  |

#### Paso 13

Posteriormente en la pestaña inversión del sistema deberá ingresar los valores para cada ítem como se muestra en el ejemplo.

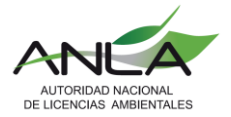

Presentación del informe de actualización y avance del sistema

| Registro del Sistema / Registro de Productores / Registro de Actores / Información IEF / BCR / Meta<br>Mecanismos Recolección y Cobertura Sistema / Mecanismos Equivalentes / Inversión Sistema / Mecanismos | s / Gestión / Porcentaje Avance Metas Recolección<br>Imo Comunicación |
|----------------------------------------------------------------------------------------------------|-----------------------------------------------------------------------|
| Inversión del Sistema                                                                                                    |                                                                       |
| Actividad                                                                                                    | Valor (\$)                                                            |
| Mecanismos de comunicación                                                                                                    | 2.500.000                                                             |
| Recurso invertido en todo el sistema durante el año de evaluación                                                                                                    | 6.000.000                                                             |
| Recursos financieros para actividades de investigación aplicada y desarrollo expetimental                                                                                                    | 3.000.000                                                             |
| Otro: ¿Cuál? V<br>Total                                                                                                    | Agregar<br>11.500                                                     |
|                                                                                                    | Anterior Siguiente                                                    |

Si requiere agregar otra actividad de inversión de clic en otro, escriba el título correspondiente y al final de *agregar* como se muestra a continuación:

| Necurso invertido en todo el sistema durante el ano de evaluacion                         | 0.000.000        |
|-------------------------------------------------------------------------------------------|------------------|
| Recursos financieros para actividades de investigación aplicada y desarrollo expetimental | 3.000.000        |
| publicidad radial                                                                         | 800.000 Eliminar |
| Otro: ¿Cuál? V                                                                            | 5.000.000        |
| Total                                                                                     | 816.500          |

Una vez terminado de hacer los registros necesarios presione siguiente

| Registro del Sistema / Registro de Productores / Registro de Actores / Información IEF / BCR / Meta<br>Mecanismos Recolección y Cobertura Sistema / Mecanismos Equivalentes / Inversión Sistema / Mecan | as / Gestión / Porcentaje Avance Metas R<br>ismo Comunicación | ecolección |  |  |
|----------------------------------------------------------------------------------------------------|---------------------------------------------------------------|------------|--|--|
| Inversión del Sistema                                                                                                    |                                                               |            |  |  |
| Actividad                                                                                                    | Valor (\$)                                                    |            |  |  |
| Mecanismos de comunicación                                                                                                    | 2.500.000                                                     |            |  |  |
| Recurso invertido en todo el sistema durante el año de evaluación                                                                                                    | 6.000.000                                                     |            |  |  |
| Recursos financieros para actividades de investigación aplicada y desarrollo expetimental 3.000.000                                                                                                    |                                                               |            |  |  |
| publicidad radial                                                                                                    | 800.000                                                       | Eliminar   |  |  |
| Otro: ¿Cuál? V Comercial T.V                                                                                                    | 5.000.000                                                     | Agregar    |  |  |
| Total                                                                                                    | 816.500                                                       | <u></u>    |  |  |
|                                                                                                    | Anterior                                                      | Siguiente  |  |  |

#### Paso 14

Por último, en la pestaña de comunicación usted podrá asociar las diferentes formas que dio a conocer su Sistema ya sea a través de campañas, socializaciones, etc. usted deberá

Autoridad Nacional de Licencias Ambientales – ANLA Carrera 13A # 34 - 72 Bogotá, Colombia Código Postal 110311156 +57 (1) 2540111

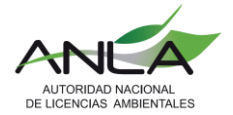

marcar *sí* o *no* en cada casilla dependiendo si implementó dicho mecanismo. Si usted marca *si* en cualquier campo deberá adjuntar su respectivo soporte.

#### Clic en *cargar*

| Registro del Sistema / Registro de Productores / Registro de Actores / Información | IEF / BCR / I | Metas / Gestión / Porcentaje Avance Metas Recolección |  |  |  |  |  |
|------------------------------------------------------------------------------------|---------------|-------------------------------------------------------|--|--|--|--|--|
| Mecanismos Recolección y Cobertura Sistema / Mecanismos Equivalentes / Inversió    | n Sistema Me  | canismo Comunicación                                  |  |  |  |  |  |
|                                                                                    |               |                                                       |  |  |  |  |  |
| Mecanismo de Comunicación                                                          |               |                                                       |  |  |  |  |  |
| Mecanismos                                                                         | Aplica        | Soporte                                               |  |  |  |  |  |
| Socialización                                                                      | ● SI ◎ No     | Cargar                                                |  |  |  |  |  |
| Volantes                                                                           | • SI O No     | Cargar                                                |  |  |  |  |  |
| Pendones                                                                           | I SI O No     | Cargar                                                |  |  |  |  |  |
| Campañas de recolección                                                            | • SI O No     | Cargar                                                |  |  |  |  |  |
| Voz a Voz                                                                          | I SI O No     | Cargar                                                |  |  |  |  |  |
| Llamadas                                                                           | • SI O No     | Cargar                                                |  |  |  |  |  |
| Correos electrónicos                                                               | • SI O No     | Cargar                                                |  |  |  |  |  |
| Página web                                                                         | ● SI ○ No     | Cargar                                                |  |  |  |  |  |
|                                                                                    |               |                                                       |  |  |  |  |  |

Anterior Enviar

#### Posteriormente clic en seleccionar archivo

| s let | istema / Registro de Productores  | / Registro de Actores / Información IEF / BCR / Metas / Gestión / Porcentaje Avance Metas | Recole |
|-------|-----------------------------------|-------------------------------------------------------------------------------------------|--------|
| nos I | Recolección y Cobertura Sistema 🦯 | Mecanismos Equivalentes / Inversión Sistema / Mecanismo Comunicación                      |        |
|       | Socialización                     |                                                                                           | -      |
| io d  | Socialización                     |                                                                                           |        |
|       | Archivo:                          | Seleccionar archivo No se eligió archivo                                                  |        |
|       |                                   |                                                                                           |        |
| 1     |                                   | Cargar Cancelar                                                                           |        |
|       |                                   |                                                                                           | -      |
|       |                                   |                                                                                           | _      |

Una vez cargados todos los archivos, de clic en enviar

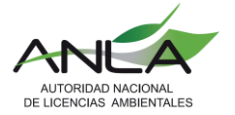

| Mecanismo de Comunicación |           |                                                                             |  |  |  |  |
|---------------------------|-----------|-----------------------------------------------------------------------------|--|--|--|--|
| Mecanismos                | Aplica    | Soporte                                                                     |  |  |  |  |
| Socialización             | ● SI ○ No | 1.pptx Eliminar                                                             |  |  |  |  |
| Volantes                  | ◯ SI ® No |                                                                             |  |  |  |  |
| Pendones                  | I I No    | Campaña de divulgación de lanzamiento del nuevo<br>aplicativo.pptx Eliminar |  |  |  |  |
| Campañas de recolección   | ◯ SI ® No |                                                                             |  |  |  |  |
| Voz a Voz                 | ◯ SI ® No |                                                                             |  |  |  |  |
| Llamadas                  | ◯ SI ® No |                                                                             |  |  |  |  |
| Correos electrónicos      | ◯ SI ® No |                                                                             |  |  |  |  |
| Página web                | O SI ® No |                                                                             |  |  |  |  |

ſ

Al finalizar aparecerá una notificación en el que el sistema le indica que su solicitud fue radicada con éxito con número de radicado VITAL. Tenga en cuenta su número de seguimiento VITAL y de clic en aceptar.

|       | <b>^</b>                                                          | jueves, 26 de marzo de 202       | D                                         |                     |             | Usuario: Harve  | y Melo Último Acceso:<br>Mar 26 2020 11:37AM |          |
|-------|-------------------------------------------------------------------|----------------------------------|-------------------------------------------|---------------------|-------------|-----------------|----------------------------------------------|----------|
|       | ANEA                                                              | ANEA                             | ANEA                                      | ANEA                | ANEA        | NLA             | ANEA                                         | A        |
|       | SISTEMAS DE RECO                                                  | LECCIÓN SELECTI                  | /A Y GESTIÓN AI                           | MBIENTAL DE LLAI    | NTAS USADAS | 0               |                                              | CE LICEN |
| ALLES | Solicitud SRS<br>Su solicitud de registro de SRS fue i<br>Aceptar | realizada con éxito mediante núm | ero de seguimiento VIT <mark>AL 99</mark> | 000002603201120006. | C           |                 |                                              | AUTOR    |
|       |                                                                   |                                  |                                           |                     |             |                 |                                              |          |
|       | Copyright © 2020 Autoridad Na                                     | cional de Licencias Ambiental    | 95 - ANLA                                 |                     |             | Términos de uso | Política de privacidad                       |          |
|       |                                                                   |                                  |                                           |                     |             |                 |                                              |          |

Recuerde: que usted debe verificar que el aplicativo le muestra la pantalla anterior, que se genera solo cuando da clic en el botón "enviar", si no obtiene el numero no se entiende que el informe NO fue radicado.

En caso de generarse error, puede contactarse con los canales de atención de VITAL.